TO: EPSON 愛用者

FROM: EPSON 客服中心

主題敘述:

雷射複合機 EPSON ACULASER CX17NF 印表機面板出現清潔 CTD 感應器的排除 方式

自我排除方式:

步驟一、確認印表機已關閉電源

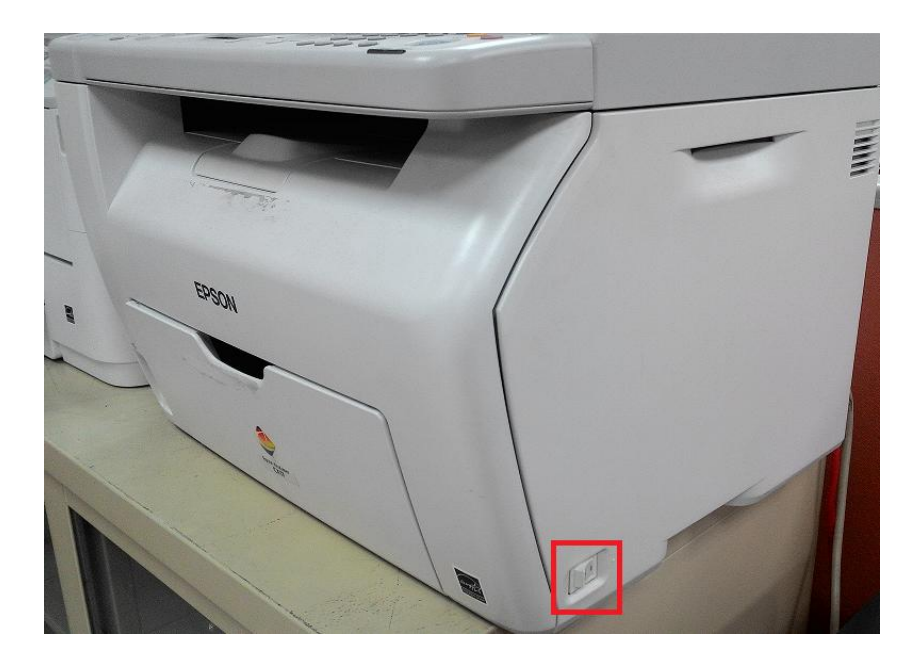

步驟二、向下推動後方護蓋把手,並打開後方護蓋。

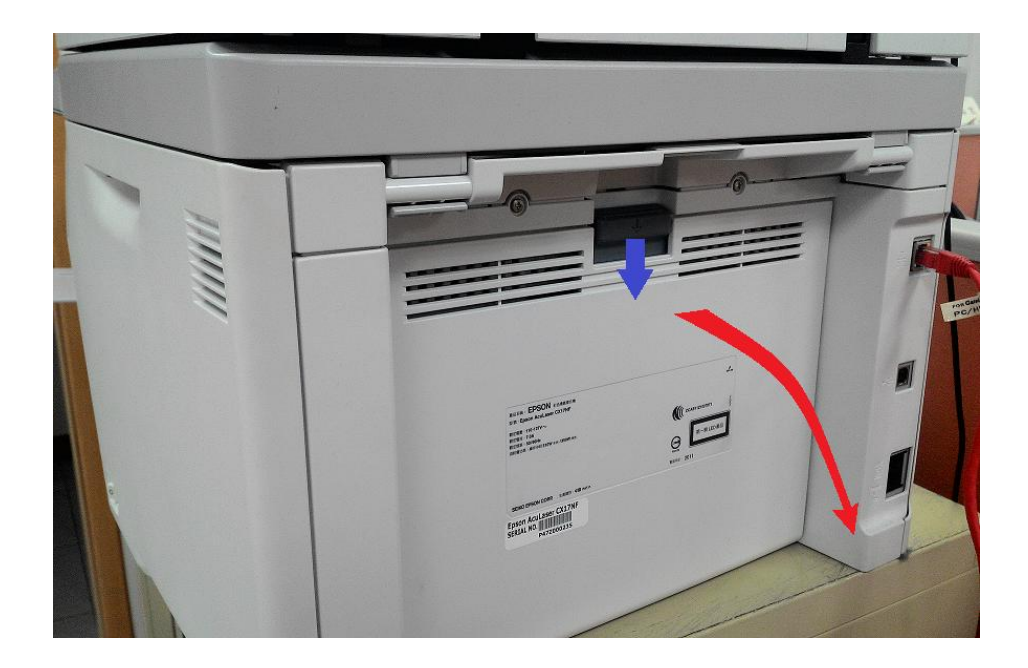

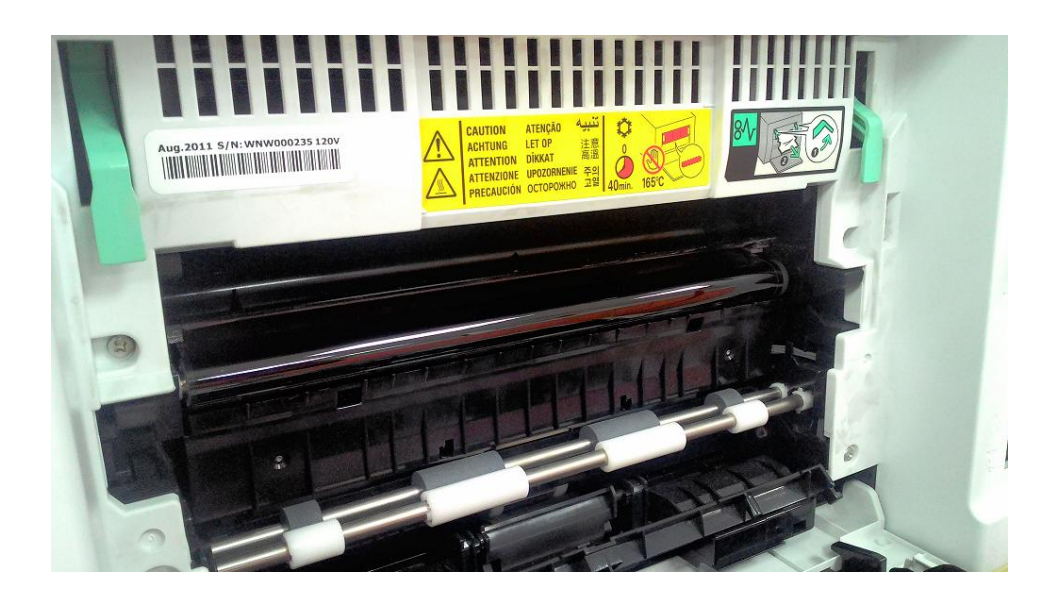

步驟三、使用乾淨的棉花棒,清潔印表機內部的 CTD 感應器。

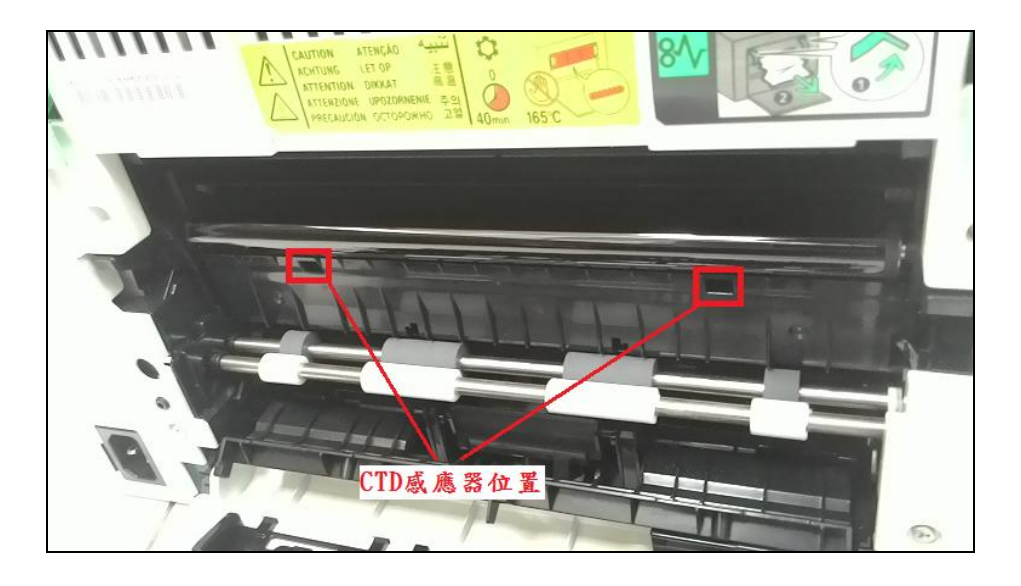

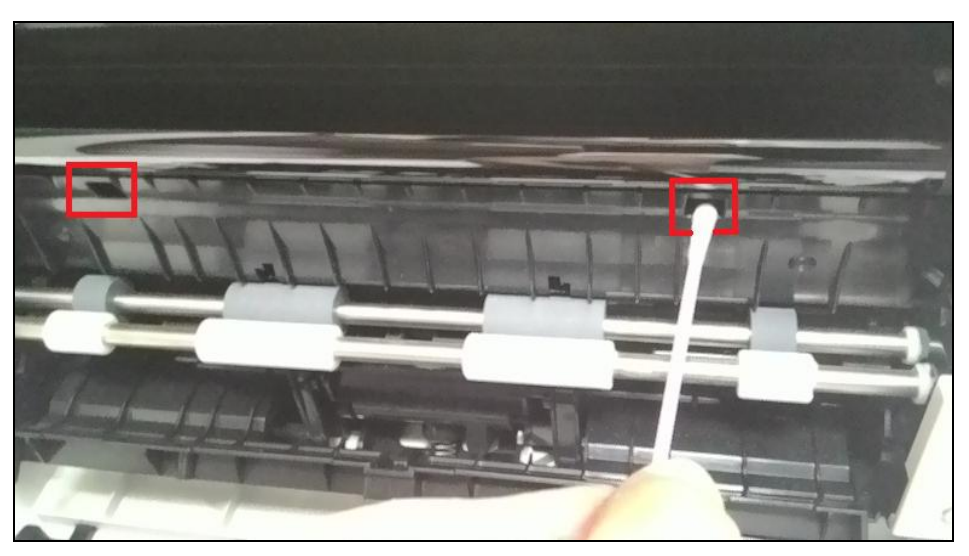

步驟四、關閉後方護蓋,重新開機,確認印表機已就緒。

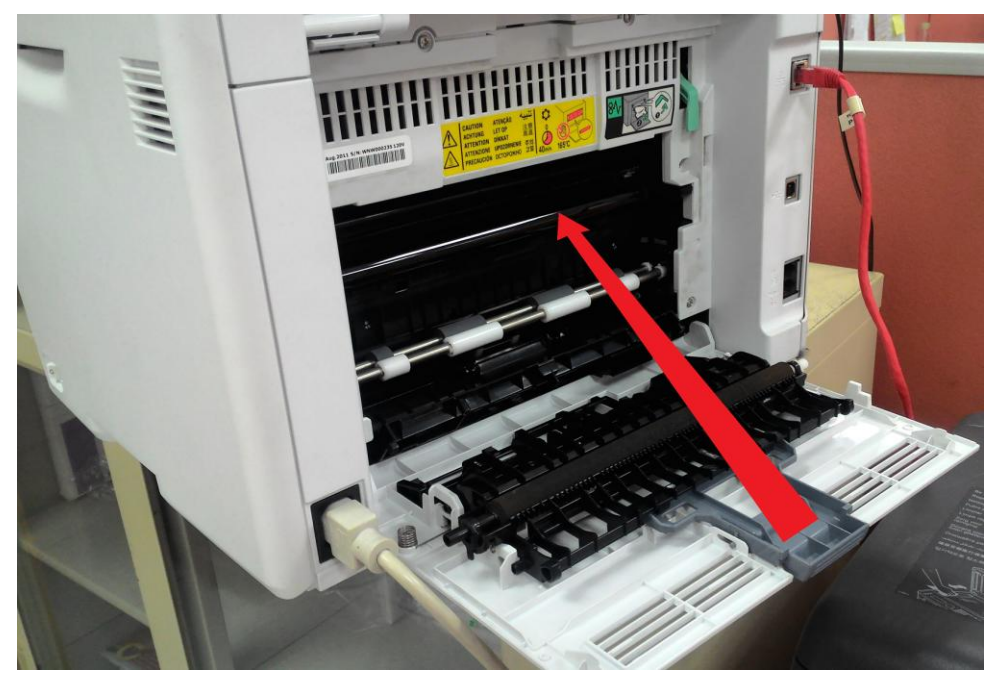

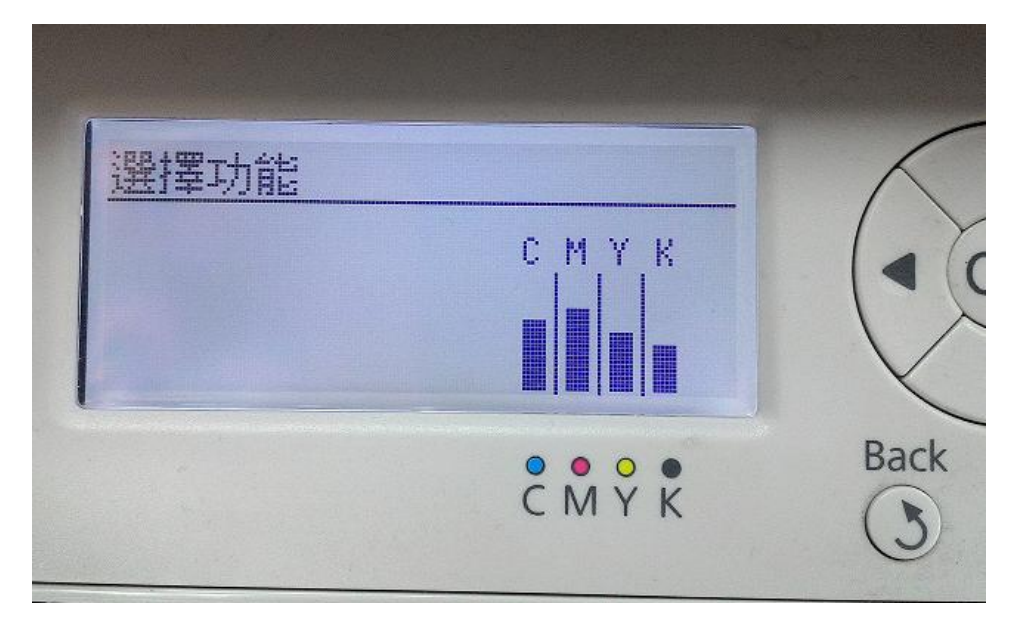

- 若仍顯示清潔 CTD 感應器,請關閉電源,拔掉電源線,然後開機做放電 動作約 10 秒,關閉電源,插上電源線,重新開機,若仍無法排除來電報 修。
- 客服電話:0800-212873
  傳真電話:(02)8227-8080
  網站:<u>www.epson.com.tw</u>
  服務時段:週一至週五 09:00AM---06:00PM
  星期六 09:00AM---12:00PM